# **TOPCON RECEIVER UTILITY (TRU)**

## KULLANIM KLAVUZU

## 28.11.2012

### **VER** .2

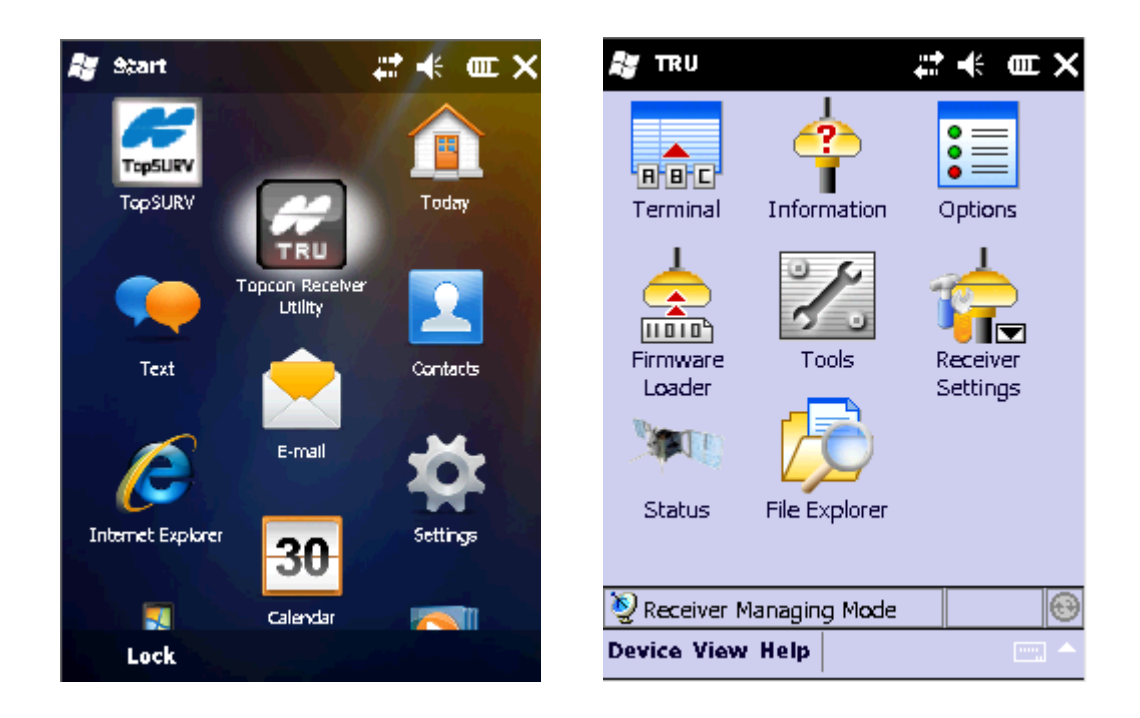

### İÇİNDEKİLER

| Bölüm |                                                            | Sayfa |
|-------|------------------------------------------------------------|-------|
| 1.    | TRU 2.5 PC İLE GR5 DİJİTAL II RADYO MODEMLERİN AYARLANMASI | 2     |
| 2.    | TRU İLE KONTROL ÜNİTESİ ÜZERİNDEN OAF DOSYASI YÜKLENMESİ   | 7     |
| 3.    | TRU İLE KONTROL ÜNİTESİ ÜZERİNDEN FİRMWARE YÜKLENMESİ      | 11    |
| 4.    | TRU İLE KONTROL ÜNİTESİ ÜZERİNDEN RADYO MODEM AYARLANMASI  | 13    |

Topcon Receiver Utılıty programı Topcon ve Sokkia marka GPS lerin OAF Dosyası, Firmware, Modem Frekans Ayarı, Gsm modem ayarları vb. işlerimi yapmak için yazılmış bütünleşik bir programdır.

Daha önce kullanılmakta olan PCCDU, Modem-tps, Floader gibi programların birleşmiş halidir.

#### 1. TRU 2.5 PC İLE GR5 DİJİTAL II RADYO MODEM AYARLANMASI

TRU programını çalıştırınız. Gelen ekranda aşağıdaki gibi ise oaf, firmware gibi ayarların yapılacağı ekran gelirse Device / Application Mode / Modem Managing seçeneğini seçiniz

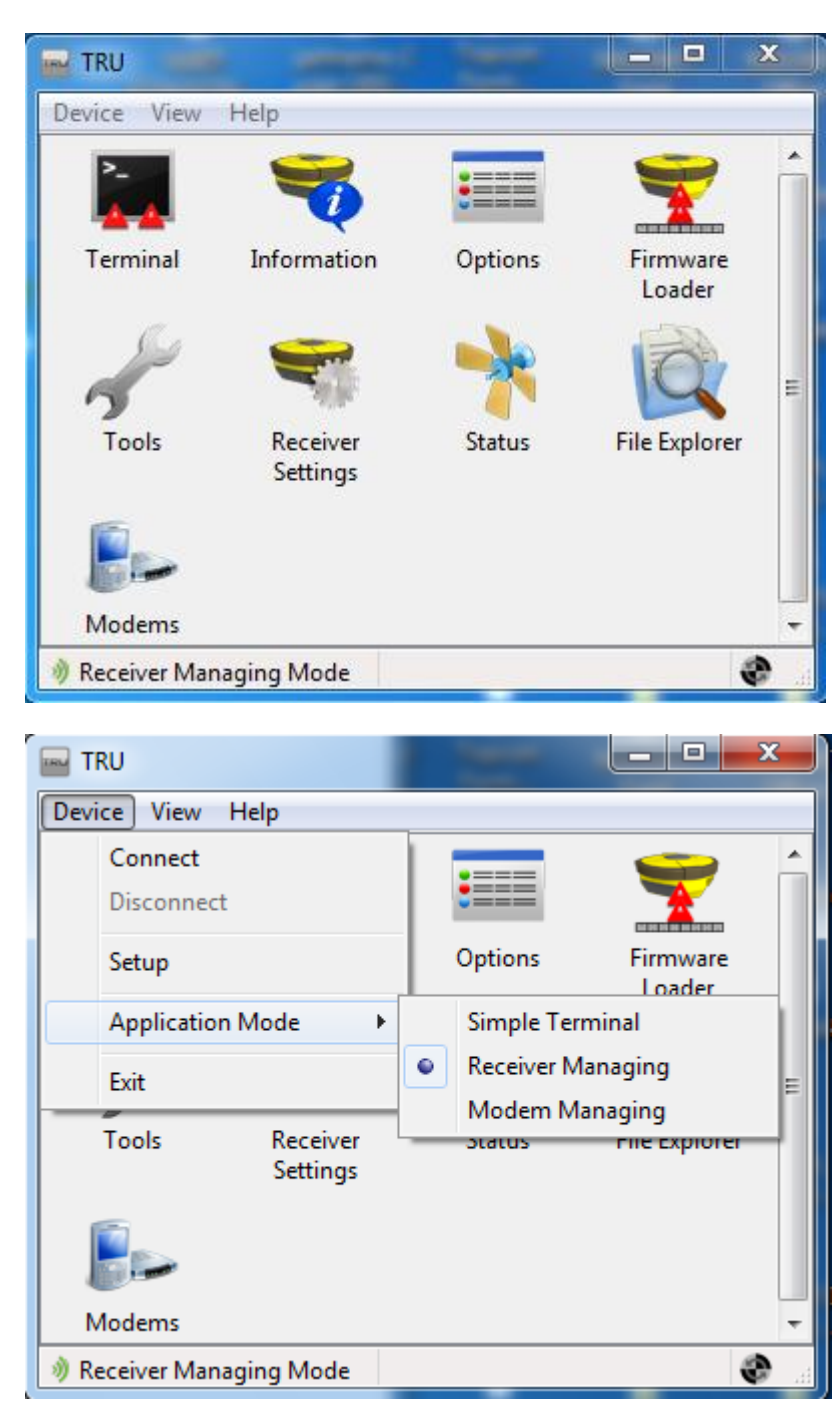

Modem ayar ekranına geldiğinizde aşağıdaki gibi görünecektir.

| TRU TRU               | _ <b>D</b> X |
|-----------------------|--------------|
| Device View Help      |              |
| 1000                  |              |
| Settings              |              |
|                       |              |
|                       |              |
|                       |              |
|                       |              |
|                       |              |
| 🖢 Modem Managing Mode | Ø            |

Öncelikle cihaza bağlantı yapmak gerekiyor. Connect Using kısmında Serial Port Port name kısmında da hani porttan bağlanılacaksa yanındaki ... noktaya basılır ve port seçilir.

|            |                            |   | X   |
|------------|----------------------------|---|-----|
| Device Vie | S Connection Param         |   |     |
| 1990       | Connect Using              |   |     |
| 2.2.       | Serial Port 🔹              | Ŀ |     |
| Settings   | Port Name                  |   |     |
|            | \\.\COM3 (USB Serial Port) | Ŀ |     |
|            | Receiver Port              |   |     |
|            | ☑ Internal Modem           |   |     |
|            | ser/c 💌                    |   |     |
|            |                            |   |     |
|            |                            |   |     |
|            | Connect                    |   |     |
| 🔛 Modem 🕅  | lanaging mode              |   | ی چ |

Bağlantı kurulduktan sonra Setting seçeneğine basınız. Topcon Digital UHF II ekranı gelecektir.

| 🐁 Topcor                                                                                                    | n - Digital |                |             |             | X |
|----------------------------------------------------------------------------------------------------|-------------|----------------|-------------|-------------|---|
| General                                                                                                    | Settings    | Functions      | CCF Creator | DCF Creator |   |
| Manufact                                                                                                    | turer:      | Topcon         |             |             |   |
| Modem N                                                                                                    | Nodel: [    | Digital UHF II |             |             |   |
| Product identification information:<br>Digital UHF II Radio Modem, Topcon Positioning Systems<br>Product ID = 19<br>S/N = F39261239019<br>Hardware = Rev. D, BF 0.6, Flash ST<br>Software = Version: 1.2p1 Aug 28 2012 15:51:53<br>BootLoader = Version: 2.2.1 Jun 24 2011 |             |                |             |             |   |
| K                                                                                                    |             |                |             |             |   |
| Cell Info                                                                                                    |             |                |             |             |   |
| Exit                                                                                                    |             |                |             |             |   |

Functions kısmına giriniz.

| 🏠 Topcon - Digital UHF II     |                         |
|-------------------------------|-------------------------|
| General Settings Functions    | CCF Creator DCF Creator |
| <select function=""></select> | ▼ Execute               |
| Input Parameters:             |                         |
| Property                      | Value                   |
|                               |                         |
| Output Parameters:            |                         |
| Property                      | Value                   |
|                               |                         |
|                               |                         |
|                               |                         |
|                               | Exit                    |

Gelen ekranda Select Function I Upload File seçin

File kısmında frekans dosyasını seçiniz. Örneğin Frekans\_GR5 .dcf file dosyası gibi

Type kısmında DCF formatı seçilecek. Execute tuşuna basıldığında modem frekansları cihazın içine yazacaktır. Ayarlar yazıldığında dosyanın yüklendiğine dair uyarı gelecektir.

| 💧 Topcon - Digital U |                                  | ×                                    |
|----------------------|----------------------------------|--------------------------------------|
| General Settings     | unctions CCF Creator DCF Creator |                                      |
| Function:            |                                  |                                      |
| UploadFile           | ▼ Execute                        | •     ·                              |
| Input Parameters:    |                                  |                                      |
| Property             | Value                            |                                      |
| 🔗 File               | BLOB: 84 Bytes                   |                                      |
| 🖉 Туре               | DCF                              |                                      |
|                      |                                  |                                      |
| Output Parameters:   |                                  |                                      |
| Property             | Value                            |                                      |
|                      |                                  | Function "UploadFile" has completed. |
|                      | Exit                             | Tamam                                |

Setting sekemsine basıldığında aşağıdaki ekran gelecektir.

| Topcon - Digital UHF I     |                         | Topcon - Digital UHF I     |                           |
|----------------------------|-------------------------|----------------------------|---------------------------|
| General Settings Functions | CCF Creator DCF Creator | General Settings Functions | CCF Creator   DCF Creator |
| Parameters List:           |                         | Parameters List:           | 🖻 🖬 🔹 🕘                   |
| Property                   | Value                   | Property                   | Value                     |
| 🔧 General                  |                         | 🔧 General                  |                           |
| Mode                       | Radio                   | Mode                       | Radio                     |
| Baud Rate, baud            | 38400                   | Baud Rate, baud            | 115200                    |
| Flow Control               | NONE                    | Flow Control               | RTS/CTS                   |
| 🔧 Radio                    |                         | 🔧 Radio                    |                           |
| Frequency, MHz             | 450.000000              | Frequency, MHz             | 430.000000                |
| Protocol                   | PDL Receiver            | Protocol                   | PDL Receiver              |
| Modulation                 | GMSK                    | Modulation                 | GMSK                      |
| Spacing, kHz               | 25                      | Spacing, kHz               | 25                        |
| Power, mW                  | 10                      | Power, mW                  | 1000                      |
| Scrambler                  | Enable                  | Scrambler                  | Disable                   |
| ✓ FEC                      | Enable                  | ✓ FEC                      | Enable                    |
| 🔧 Satel                    |                         | Satel                      |                           |
| FCS Net ID, hex            | 10                      | FCS Net ID, hex            | 10                        |
| Address Receiving          | Off                     | Address Receiving          | Off                       |
| Address Transmission       | Off                     | Address Transmission       | Off                       |
| RX Address, hex            | 0                       | RX Address, hex            | 0                         |
| TX Address, hex            | 0                       | TX Address, hex            | 0                         |
|                            | Exit                    |                            | Exit                      |

| Mode            | : Radio                                                                  |
|-----------------|--------------------------------------------------------------------------|
| Baud Rate, baud | : 115200                                                                 |
| Flow Control    | :RTS/CTS                                                                 |
| Frequency,Mhz   | :430.0000 ( 430.0000, 435.0000, 440.0000, 445.0000,450.0000 seçilebilir) |
| Protocol        | : PDL Receiver (gezici); PDL Transmitter (sabit)                         |
| Modulation      | :GMSK                                                                    |
| Spacing,kHz     | :25                                                                      |
| Power,mW        | :1000                                                                    |
| Scrambler       | :Disable                                                                 |
| FEC             | :Enable                                                                  |

Satel kısmındaki yarlarda herhangi bir ayar değişikliği yapmıyoruz.

Yukarıda ki ayarlar yapılarak kırmızı yuvarlağa basılır ve cihazın içine ayarlar gönderilir.

| Topcon - Digital UHF I     |                         |  |
|----------------------------|-------------------------|--|
| General Settings Functions | CCF Creator DCF Creator |  |
| Parameters List:           | 🔁 🔛 🔹 🔴                 |  |
| Property                   | Value                   |  |
| 🔧 General                  |                         |  |
| Mode                       | Radio                   |  |
| Baud Rate, baud            | 115200                  |  |
| Flow Control               | RTS/CTS                 |  |
| Viting Settings            |                         |  |
|                            | ancel                   |  |
| Scrambler                  | Disable                 |  |
| FEC                        | Enable                  |  |
| 🔧 Satel                    |                         |  |
| FCS Net ID, hex            | 10                      |  |
| Address Receiving          | Off                     |  |
| Address Transmission       | Off                     |  |
| RX Address, hex            | 0                       |  |
| TX Address, hex            | 0                       |  |
|                            | Exit                    |  |

Gelen ekranda düzeltilmiş ayarlar gelir.

### 2. TRU İLE KONTROL ÜNİTESİ ÜZERİNDEN OAF DOSYASI YÜKLENMESİ

Start / Topcon Receiver Utility kısa yoluna tıklanır ve program çalıştırılır. Programın ilk açılış ekranı aşağıdaki gibidir.

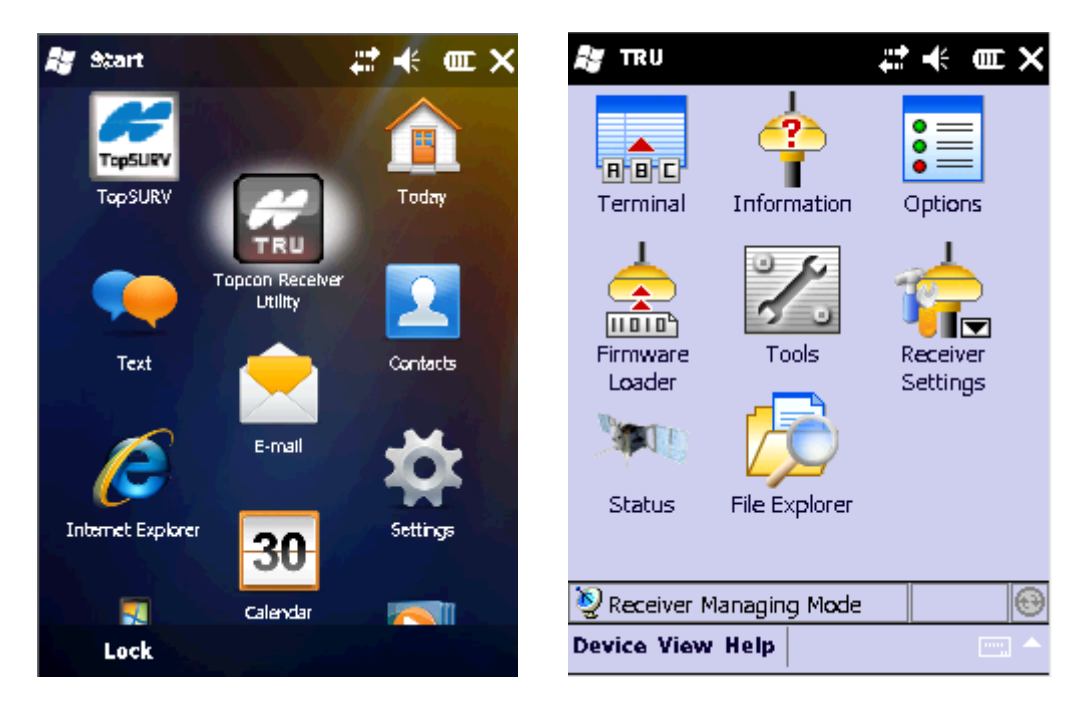

Gps cihazına bağlanmak için Device dan Connect tuşuna basılır. Bağlantı ekranı gelir öncelikle bağlantı yaparken serial port ya da bluetooth ile bağlantı yapılabilir.

| 💦 TRU                                                | # 🕂 🎟 🗙                                    | <b>∦3</b> TRU #1 +4 0000 X                                                                                                |
|------------------------------------------------------|--------------------------------------------|----------------------------------------------------------------------------------------------------|
| Connect<br>Disconnect<br>Setup<br>Application Mode > | Options<br>Options<br>Receiver<br>Settings | Connect Using<br>Serial Port<br>Bluetooth<br>Port Rame<br><none><br/>Receiver Port<br/>External Receiver<br/>ser/a</none> |
|                                                      |                                            | Connect                                                                                                    |
| Device View Help                                     |                                            |                                                                                                    |

Serial port seçilirse Port name kısmında Com1: (RS232C Port1) seçilir ve Connect tuşuna basılır. Eğer bu işlem FC200-FC250-FC236 kontrol ünitesinde yapılıyorsa seri bağlantı girişi olduğu için Com1 seçilir. Eğer bilgisayarda bağlantı yapılacaksa bilgisayardaki atanan Com port seçilir. (Com3, Com4) FC25A da seri kablo (RS232) girişi olmadığından bluetoth port tan bağlanmalıdır. Connect Using

Bluetooth seçilirir Device Name kısmında basılır ve bluetooth device dan bağlanılacak olan cihazın seri numarası seçilir

| <u>л</u> ятки — — — — — — — — — — — — — — — — — — — | <b>&amp; T</b> RU <b>‡</b> ‡ +€ |
|-----------------------------------------------------|---------------------------------|
| Cannect Using                                       | Cannect Using                   |
| Bluetooth                                           | Bluetcoth                       |
| -Device Name                                        | L<br>Device Name                |
| <nane></nane>                                       | 739-01162 (00:07:80:57:44:a1)   |
| Receiver Port                                       | Receiver Port                   |
| External Receiver                                   | External Receiver               |
| ser/a 🔻                                             | ser/a                           |
|                                                     |                                 |
|                                                     |                                 |
| Connect                                             | Connect                         |
|                                                     |                                 |

Serial port seçilirse Port name kısmında Com1: (RS232C Port1) seçilir ve Connect tuşuna basılır.

| א דאט גדייא סבד א<br>א דאט גדייא א דייא | 💐 TRU                        |               | # + • ×              |
|-----------------------------------------|------------------------------|---------------|----------------------|
| Cannect Using<br>Serial Port            | R B C<br>Terminal            | Information   | Options              |
| COM1: (RS232C Part1)                    | Firmware<br>Loader<br>Status | Tools         | Receiver<br>Settings |
| Connect                                 | Seceiver I                   | Managing Mode | <b>.</b>             |

Bağlantı kurulduktan sonra sağ alt köşedeki bağlantı işareti aktif yeşil renkte olur.

**information** seçeneğine girilirse GPS in modeli, id si, seri numarası, bord versiyonları, Aux versiyonları gibi bilgilere ulaşılabilir.

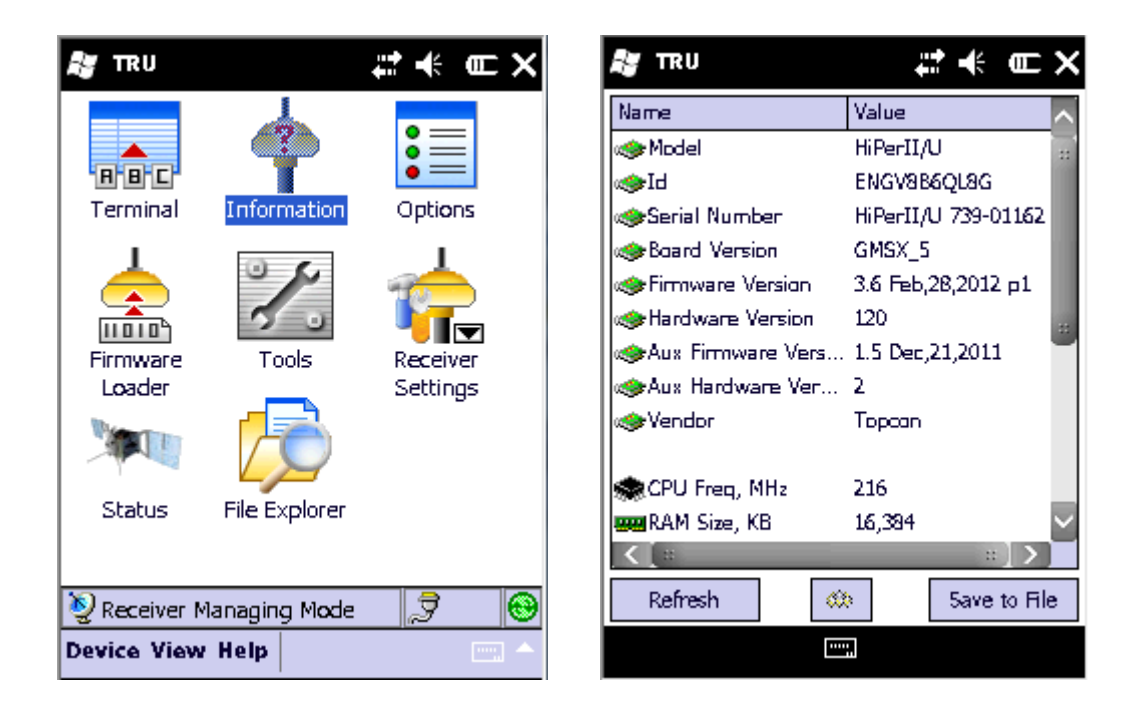

OAF Dosyası yüklemeden önce Oaf dosyalarını Kontrol ünitesindeki My Documents in içine kopyalayınız. Option seçeneğine girip dosyanın yüklenip yüklenmediğini görebilirsiniz Yükleme yapmak için Upload OAF seçeneğine basınız açılan ekranda cihazınız için özel olarak hazırlanan oaf dosyasını My Documents in içinden direk olarak görecektir. Dosyaya çift tıklayıp çalıştırınız.

| 🎥 TRU        |            | #: ₩      | ωX      | R   | TRU    |               | t t        | Ē      |
|--------------|------------|-----------|---------|-----|--------|---------------|------------|--------|
| Option Name  | Current    | Purchased | L V     | - ( | )pen   |               |            |        |
| 🖺 GPS        | Yes        | Yes       | Y       | Γ.  |        |               |            |        |
| 🔮 Glonass    | Yes        | Yes       | Y 😐     |     | older: | All Folders   | <b>_</b> _ | Cancel |
| 🖺 L1         | Yes        | Yes       | Y       | 1   | ype:   | Options Files | ; (*.tpo)  | •      |
| 📔 L2         | Yes        | No        | Y       |     |        |               |            | -      |
| 📔 Cinderella | Yes        | Yes       | Y       | N   | ame    | <b>A</b>      | Folder     | Date   |
| 📔 Positian   | 100        | 1         | 10      |     | ENGV   | /8B6QL8G      |            | 7/27 9 |
| 🔮 Raw Dat    | 100        | 1         | 10      |     |        |               |            |        |
| 📔 Cade Dif   | Yes        | No        | Y       |     |        |               |            |        |
| [ Cade Dif   | Yes        | No        | Y       |     |        |               |            |        |
| 📔 RTK Base   | Yes        | No        | Y       |     |        |               |            |        |
| 📔 RTK Ray    | 100        | Disabled  | 1       |     |        |               |            |        |
| 📔 Memory,    | Not suppor | 2,176     | 1~      |     |        |               |            |        |
|              | ::         |           |         |     |        |               |            |        |
| Refresh      | Upload OA  | F Save    | to File | <   |        | ::            |            |        |
|              |            |           |         |     |        |               |            |        |

Dosyaya çift tıklandığında aşağıdaki ekran gelir " Upload the File to the Receiver " seçeneğine tıklanır yükleme yapılır. Gelen ekrandaki uyarı " Yes" ile geçilir. Cihaz kendisine reset atıp kapanıp açılacaktır.

| 🐉 TRU         | # <b>*</b> € ×                 | <b>8∦</b> παυ #‡r+4 00⊂ Χ              |
|---------------|--------------------------------|----------------------------------------|
| My Documents  | \UOAF_25-08-12_Digest.tpa      | \My Dacuments\UOAF_25-08-12_Digest.tpa |
| Property      | Value 🔨                        | Option Name Reput                      |
| Owner         | Dave Abercrombie               | TRU                                    |
| ESerialNo     | NA                             | The changes will take effect           |
| 🔚 Receiver ID | _UNIVERSAL_                    | after reset. Reset the                 |
| 🚝 Model       | XX-XXXXXXXXX Universal Legac   | receiver?                              |
| 🚍 Checksum    | C19E                           |                                        |
| 💳 Dealer      | Topcan Pasitioning Systems, Ir | Yes No                                 |
| Email         | DAbercrombie@tapcon.com        |                                        |
| ESubmitTime   | 2012-08-15 15:07:11            |                                        |
| Cipher        | Digest 🗸 🗸                     |                                        |
| < [ 0         | : >                            |                                        |
|               |                                |                                        |
| Upload        | d the File to the Receiver     | Upload the File to the Receiver        |
|               |                                |                                        |

Tekrar Connect ekranı gelir. Cihaza tekrar bağlanılır. Option seçeneğine girilirip Dosyaların yüklenip yüklenmediği kontrol edilir.

| <i>≋</i> παυ 📰 🕊 α⊑ 🗙 | 🚑 TRU                   | # • • • ×    |
|-----------------------|-------------------------|--------------|
| Cannect Using         | Option Name Current     | Purchased 📈  |
| Serial Port 🗾 🔽       | 📓 GPS Yes               | Yes          |
|                       | 📓 Glonass Yes           | Yes 😐        |
| Port Name             | 📔 L1 Yes                | Yes          |
| COM1: (BS232C B-+1)   | 📔 L2 Yes                | No           |
|                       | 📔 Cinderella Yes        | Yes          |
|                       | 📔 Position Updat 100    | 1            |
| Keceiver Port         | 🔮 Raw Data Upd 100      | 1            |
| External Receiver     | 🔮 Code Differenti Yes   | No           |
| ser/a 💌               | 🔮 Code Differenti Yes   | No           |
|                       | 📓 RTK Base Yes          | No           |
|                       | 📓 RTK Rover, Hz 🛛 100   | Disabled     |
|                       | 📓 Memory, MB 🛛 Not supp | a 2,176 🛛 🔤  |
|                       |                         |              |
| Connect               | Refresh Upload OAF      | Save to File |
| []                    |                         |              |

#### 3. TRU İLE KONTROL ÜNİTESİ ÜZERİNDEN FİRMWARE YÜKLENMESİ

NOT : Firmware yüklemeden önce GPS inizin ve Kontrol ünitenizin bataryasının tam dolu olduğundan emin olunuz. Ana karta yükleme yapılacağından yükleme sırasında güç kesintisi yaşanmaması gerekmektedir. Güç kesintisi yaşanması Ana kartınıza zarar verebilir.

Cihaz ile kontrol ünitesi mutlaka seri kablo ile bağlayınız. Firmware dosyası yüklenmeden önce son firmware dosyası Information seçeneğinden güncel olup olmadığı kontrol edilir. Eğer eski ise yeni firmware dosyasını klasör halinde kontrol ünitesinde My Documents kısmına kopyalayınız. Daha sonra TRU dan Firmware Loader kısmına giriniz.

| 🚑 TRU                | #*• ■×                 | <b>. ஆ</b> тки 🚓 🚛 🕻                   |
|----------------------|------------------------|----------------------------------------|
| Name                 | Value 📃 📈              | Device-                                |
| I Model              | HiPerII/U              | Receiver/Modern 🔹                      |
| к                    | ENGV8B6QL8G            |                                        |
| 🐟 Serial Number      | HiPerII/U 739-01162    | Firmware                               |
| 🐟 Board Version      | GMSX 5                 | RAM Image (.ldr): \My Documents\grs_ 💕 |
| 🐟 Firmware Version   | (3.6 Feb, 28, 2012 p1) |                                        |
| 🐟 Hardware Version   | 120                    | Main Hash (Jdp): \My Documents\grs_ 🏻  |
| ⊲⊛Aux Firmware Vers… | . 1.5 Dec,21,2011 👘 🎽  |                                        |
| ≪≫Aux Hardware Ver   | 2                      | Capture Method                         |
| I Vendor             | Topcan                 | Soft Break                             |
|                      |                        |                                        |
| 🜨 CPU Freq, MHz      | 216                    |                                        |
| 📟 RAM Size, KB       | 16,384 🗸 🗸             |                                        |
| <[=                  | : <b>``</b>            |                                        |
| Refresh              | Save to File           | Start                                  |
|                      | <b>H</b>               |                                        |

Gelen ekranda Device kısmında **Receiver /Modem** seçilir, RAM Image kısmındaki dosya işaretine basıp **ramimage.ldr** dosyasını, Main Flash kısmındaki dosya işaretine basılırsa **main.ldp** dosyası seçilir, Capture Method kısmını Soft Break seçilir ve Start tuşuna basılır.

| <i>88</i> TRU                        | 💦 TRU 🕂 🕂 OEE OK            |
|--------------------------------------|-----------------------------|
| Device-                              |                             |
| Receiver/Modem 💌                     | Receiver/Modem              |
| Firmware                             |                             |
| RAM Image (.ldr): \My Documents\grs_ | The firmware has            |
| Main Rash (.ldp): \My Documents\grs_ | successfully been uploaded. |
| Capture Method                       | Capture Method              |
| Soft Break 🔻                         | Soft Break 💌                |
|                                      |                             |
| Updating Flash                       |                             |
|                                      |                             |
| Caŋgel                               | Start                       |
|                                      |                             |

Yükleme bittiğinde yukarıdaki uyarı çıkar OK tuşuna basınız. Cihaz kendisine reset atacaktır kapanıp açılacaktır. TRU dan Option seçeneğine girdiğinizde Firmware Version kısmında yeni firmware in yüklendiği görülür.

Daha sonra Device kısmında Power Board seçilir Ram Image kısmında **powbrd.ldr** seçilir Capture Method kısmında Soft Break seçilir Start tuşuna basılır. Yükleme bitince cihaz kendine reset atacaktır kapanıp açılacaktır. Cihaz normal açıldıktan sonra TRU dan Informationa girilir Power Board Version kontrol edilir yeni versiyonun yüklendiği görülür.

NOT: Power Board versiyon GR-3 ve GR-5 cihazlarında yüklenecektir. HIPER II VE GRX-1 GPS alıcılarında Power board yüklemesi yapılmaz.

| 🐮 TRU 井                       | <b>€ Œ X</b> | 🚑 TRU               | 🗱 🕂 🚥 OK                           |
|-------------------------------|--------------|---------------------|------------------------------------|
| Power Board                   | <b>_</b>     | Receiver/Modem      | •                                  |
| RAM Image (.ldr): My Document | s/grs_ 🚘     |                     | ok                                 |
| Main Rash (Jdp): My Document  | s/grs_ 🎲     | The firm<br>success | nware has<br>sfully been uploaded. |
| Capture Method<br>Soft Break  | ▼            | Capture Method      | <br>▼                              |
|                               |              |                     |                                    |
|                               |              |                     |                                    |
|                               | Start        |                     | Start                              |
|                               |              |                     |                                    |

#### 4. TRU İLE KONTROL ÜNİTESİ ÜZERİNDEN RADYO MODEM AYARLANMASI

Modem ayarlaması yapabilmek için TRU programının modem ayar kısmına geçmek gerekiyor.

Device / Aplication Mode / Modem Managing seçilir aşağıdaki modem ayar ekranı gelir.

| 🚑 TRU                          | # € Œ X                 | 🚑 TRU                                  | at ≉ ∈× |
|--------------------------------|-------------------------|----------------------------------------|---------|
| Terminal Information           | Options                 | RBC<br>Terminal Settin                 | igs     |
| Connect<br>Disconnect<br>Setup | Receiver<br>Settings    |                                        |         |
| App<br>Exit<br>Texit<br>Device | inal<br>naging<br>aging | 🎉 Modem Managing M<br>Device View Help | Iode    |

Device dan **Connect** e girilir ve cihaza bağlantı yapılılır. Bağlantıda seri port yada bluetoth port kullanılabilir. Receiver Port kısmında mutlaka **İnternel Modem** işaretli olmalıdır ve **"ser/c"** portu seçilmelidir.

| 💦 TRU              | # ₩ | ωx   | <i>≣</i> yπnu #:+€0⊑X                                    |
|--------------------|-----|------|----------------------------------------------------------|
|                    |     |      | Connect Using<br>Serial Port<br>Serial Port<br>Bluetooth |
| Connect            | )   |      | COM1: (RS232C Part1)                                     |
| Disconnect         |     |      | Receiver Port<br>Internal Modem Ser/c                    |
| Application Mode > |     |      |                                                          |
|                    |     | •    | Connect                                                  |
| Device View Help   |     | ···· |                                                          |

Gelen ekranda **General** kısmında modeme ait model ve versiyon bilgileri verilmektedir. **Setting** kısmına geçilir.

| 🚑 TRU                                 | #:+* ■ ×                      | 💐 TRU    |               | #: +€ @              | = × |
|---------------------------------------|-------------------------------|----------|---------------|----------------------|-----|
| Manufacturer:                         | Topcan                        | Paramete | ers List: 🛛 🚺 | 🎽 🛃                  |     |
| Modern Madel:                         | Digital UHF                   | Property |               | Value                | ~   |
|                                       |                               | A Gener  | al            |                      | ==  |
|                                       | a sa a                        | 🧼 Ma     | de            | Radio                |     |
| Product identifica                    | tion information:             | 🧼 Ba     | ud Rate, b    | 115200               |     |
| AW401Tc UHF Ra<br>Product ID = 18     | dia Madem, Topcan Pasitioni 🔼 | 📿 Fla    | ow Cantral    |                      |     |
| S/N = F39151212                       | 132                           | 🕂 Radio  |               |                      |     |
| Hardware = Ver.                       | 1.1                           | 🧼 Ma     | dulation      | DBPSK                |     |
| Software = Ver. 3<br>Bootloader = Ver | 1.6 Kev. G<br>• 2.1 Rev. B    | 📿 Pr     | leoad         | Simplex Transmitter  |     |
|                                       |                               | 🔗 Re     | :peater       | No Retransmission i. |     |
|                                       |                               | 🔷 Po     | wer, mW       | 1000                 |     |
| < □                                   | . >                           | QCH      | iannel, MHz   | 430.00000            |     |
|                                       | Coll To fe                    | Q Sc     | rambler       | 0                    |     |
|                                       | Cell Info                     | 🖉 FE     | с             | Enable               | ×.  |
| General Setting                       | s Functions                   | General  | Settings Fu   | unctions             |     |
|                                       |                               |          |               |                      |     |

Buradaki ayarlar Digital radyo modemli cihazlar için değişmemektedir. GR-5, GR-3, HIPER II, GRX-1 gibi dahili digital radyo modemler için aşağıdaki ayarların yapılması gerekir.

MODE : Radio, Baud Rate: 115200, Flow Control : RTS/CTS Modulation : DBPSK, Protocol: Simplex Transmitter (sabit modem) Protocol: Simplex Receiver (gezici modem) Power : 1000

| 🚑 TRU              | # <b>*</b> ●×       | 🚑 TRU               | # <b>*</b> € ×      |
|--------------------|---------------------|---------------------|---------------------|
| Parameters List:   | 🎽 🛃 🗲 🔴             | Parameters List:    | 🎽 🛃 🗲 🔴             |
| Property           | Value 🔨             | Property            | Value 📃 🔨           |
| 🕂 General          |                     | Baud Rate, b        | 115200              |
| 🔗 Mode             | Radio               | Flow Cantral        | RTS/CTS             |
| 🔗 Baud Rate, b     | 115200              | 🕂 Radio             | 22                  |
| Flow Control       | RTS/CTS             | Modulation          | DBPSK               |
| 🕂 Radio            |                     | 🔷 Protocal          | Simplex Receiver    |
| 📿 Protocal         | Simplex Transmitter | 🔷 Repeater          | No Retransmission i |
| Modulation         | DBPSK               | 📿 Power, mW         | 1000                |
| Network has        | No                  | Channel, MHz        | 430.00000           |
| 📿 Power, mW        | 1000                | Scrambler           | 0                   |
| Frequency, MHz     | 430.00000           | 📿 FEC               | Enable              |
| Scrambler          | 0                   | 🖓 Link Rate, baud   | 9600                |
| ✓ FEC              | Enable 🔛            |                     | <u> </u>            |
| General Settings F | unctions            | General Settings Fu | unctions            |
| []                 |                     |                     |                     |

Channel, Mhz : listedeki frekanslardan birini seçmek gerekiyor. Sabit ile gezici aynı frekans ta seçilmelidir. Link rate : 9600 seçilmelidir. Sağ üst köşedeki kırmızı topa basıldığında cihazın içerisine modem ayarları gönderilir. Gönderim bittiğin de setting ekranına tekrar dönülür.

Diğer bütün cihazlar tek tek aynı frekans ta yukarıda anlatıldığı gibi ayarları yapılır. Unutmayınız ki modem frekansı ve diğer ayarları aynı olmayan cihazlar RTK yapamazlar.

| 🚑 TRU            | # <b>*</b> € × |
|------------------|----------------|
| Parameters List: | 🗳 🛃 😽 🔴        |
| Property         | 430.00000      |
| 🖉 Baud Rate, b.  |                |
| Flow Cantral     | 445.00000      |
| 🕂 Radio          | 450.00000 ::   |
| Modulation       | 455,00000      |
| Protocal         | 464.50000      |
| Repeater         | 464.55000      |
| Power, mW        | 469.50000      |
| Channel, MHz     | 430.00000      |
| Scrambler        | 0              |
| ✓ FEC            | Enable         |
| 🖉 Link Rate, bau | ud 9600        |
| ,                | $\checkmark$   |
| General Settings | Functions      |
|                  |                |

| 😹 TRU            | ₽₩ | l X |
|------------------|----|-----|
| Writing Settings |    |     |
|                  |    |     |
|                  |    |     |
|                  |    |     |
|                  |    |     |
|                  |    |     |
|                  |    |     |
| Cancel           |    |     |
|                  |    |     |